一、下载安装淘宝APP,注册淘宝账号(可通过支付宝快捷登录)

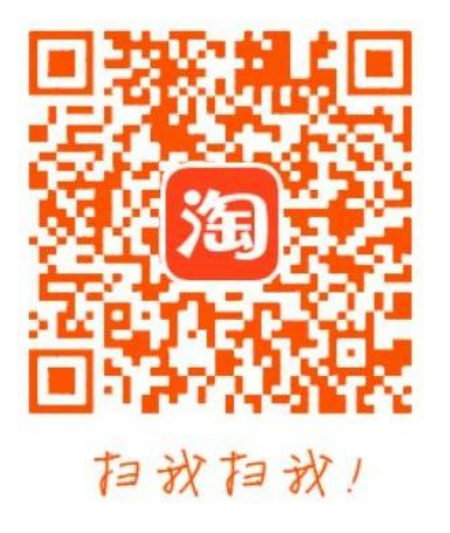

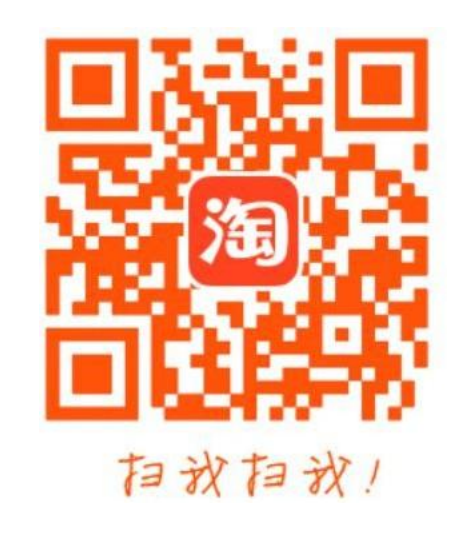

iPhone下载

安卓下载

二、打开淘宝APP首页,点击左上角扫一扫,扫码下图二维码跳转到安宁市新城投资开发有限公司 的拍品页面,可查看所有已发布的拍品,可关注资产发布方,了解最新动态

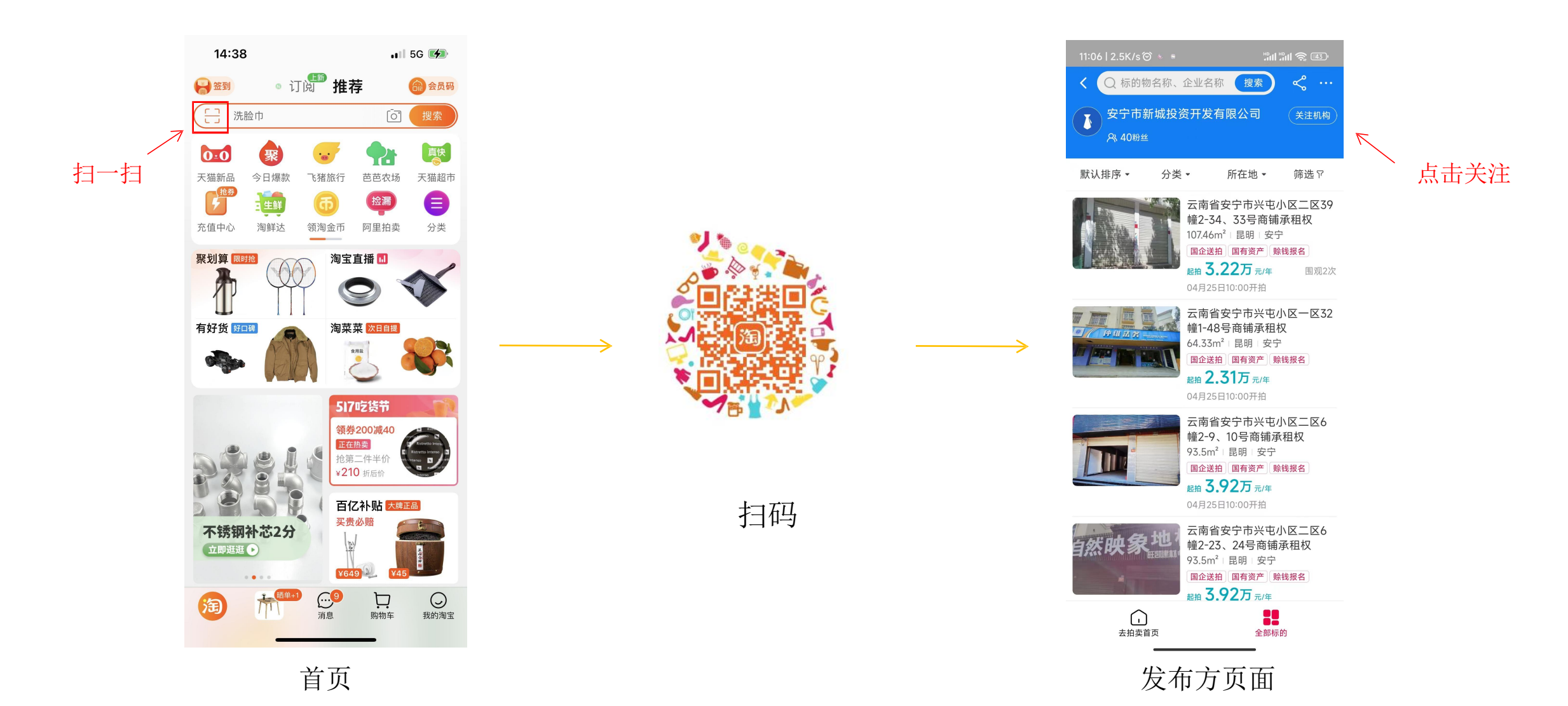

二、如不通过扫码,也可以从首页进入阿里拍卖,输入安宁市新城查询机构或输入拍品名称搜索

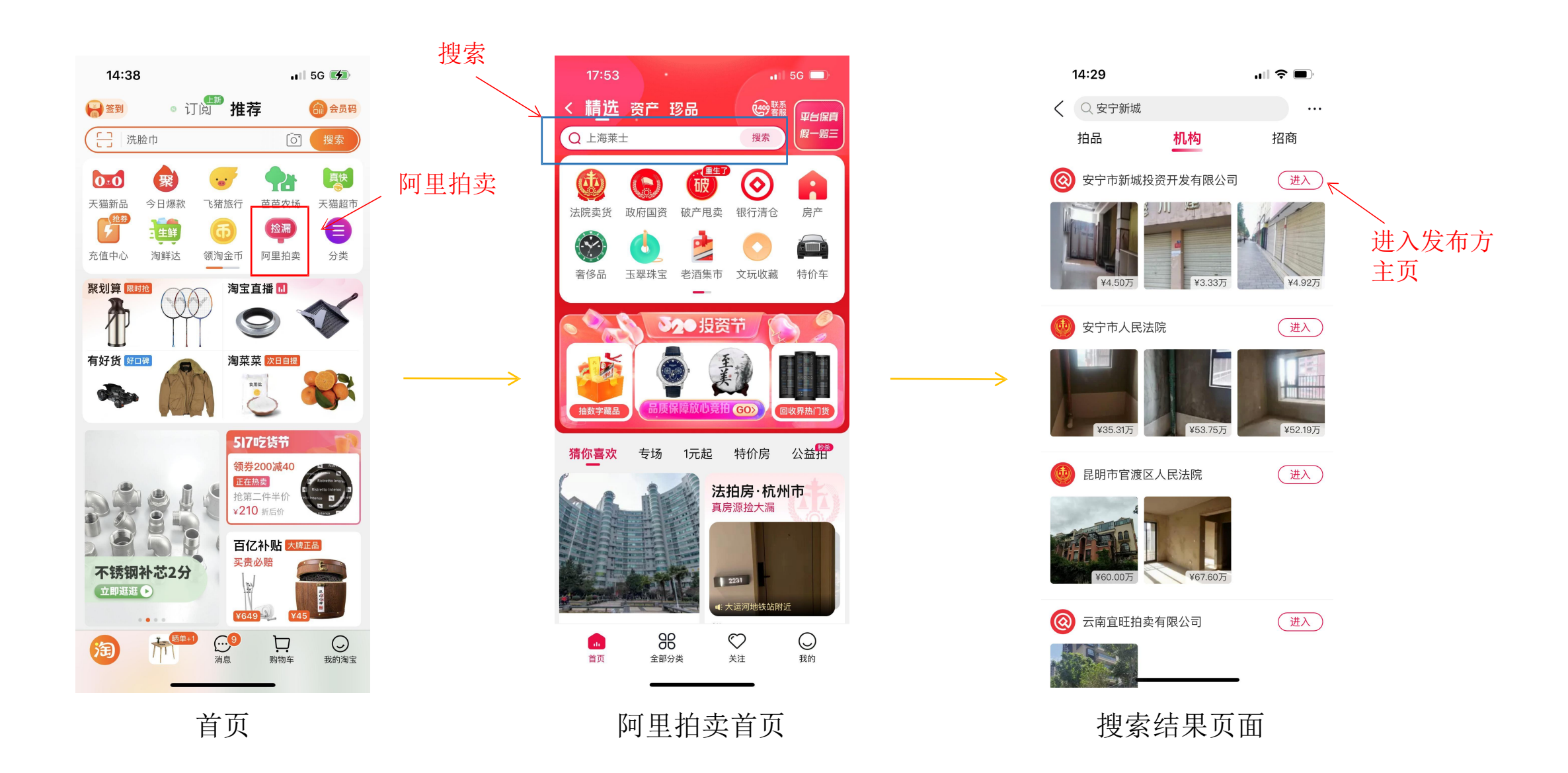

三、选择有意向的拍品,点击进入拍品页面,查看拍品详细介绍,点击"立即报名",按提示操作 缴纳保证金,缴纳成功后提示报名成功,分配竞买号

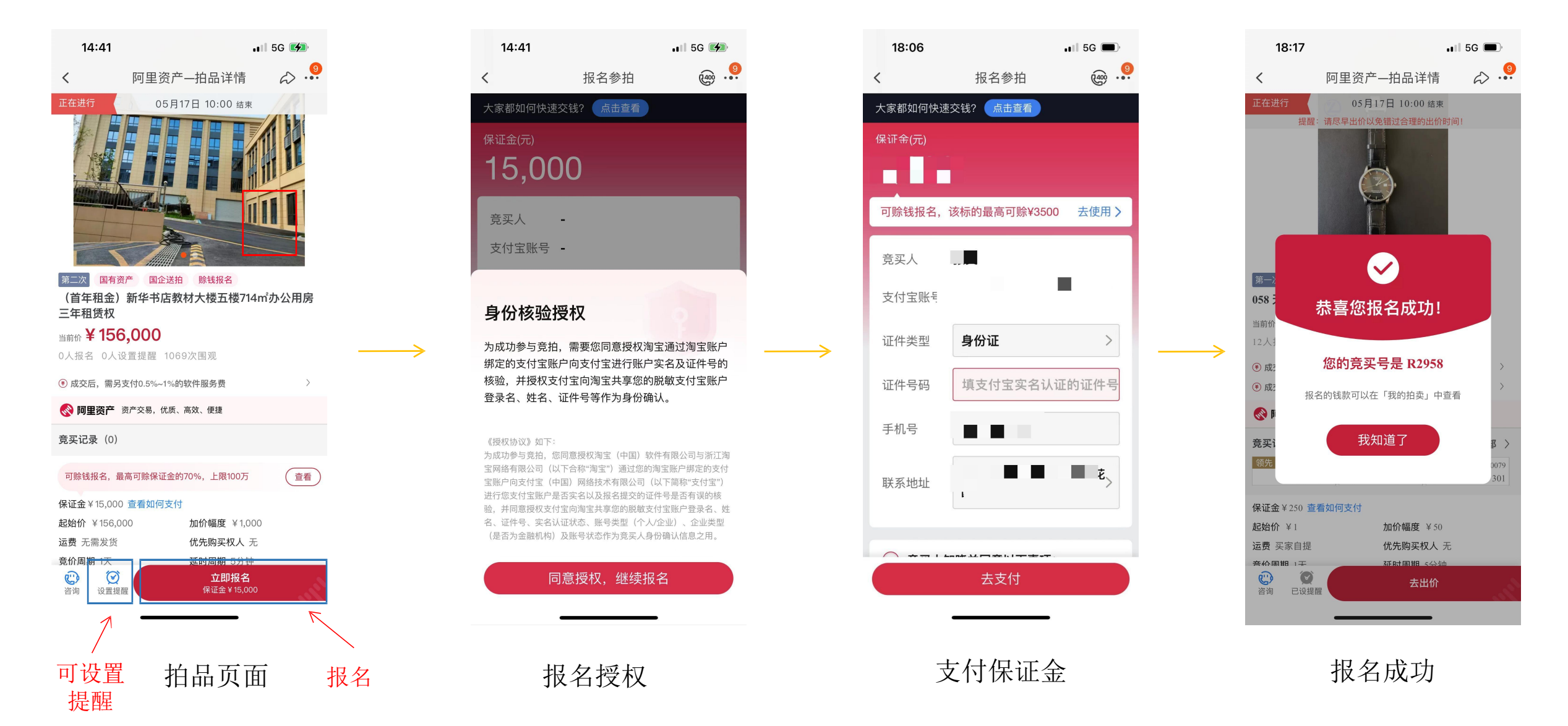

四、竞价时间开放后,对拍品进行出价。本次竞价活动设置延时出价功能,在竞价活动结束前, 每最后5分钟如果有竞买人出价,就自动延时5分钟

| 18:30                                                                                                    |                                   | 5G 🔲          |     |
|----------------------------------------------------------------------------------------------------|-----------------------------------|---------------|-----|
| < 阿里                                                                                                    | <b>[资产—拍品详</b> 情                  | ⇔             |     |
| 正在进行 提醒:请尽骂                                                                                                    | 05月17日 10:00 结束<br>早出价以免错过合理的出价时间 | ī)!           |     |
| <u>第一次</u><br>058 天枝 T086.408.                                                                                                    | 16.051.00                         |               |     |
| <sub>当前价</sub> ¥451                                                                                                    |                                   |               |     |
| 12人报名 65人设置损                                                                                                    | <b>፤</b> 醒 1304次围观                |               |     |
| € 成交后,需另支付0.5                                                                                                    | %~1%的软件服务费                        | >             |     |
| € 成交后,需另支付6.5                                                                                                    | %的佣金                              | >             |     |
| <b>《》阿里资产</b> 资产交易                                                                                                    | ,优质、高效、便捷                         |               |     |
| 竞买记录 (我的竞买 <sup>4</sup>                                                                                                    | <b>号: R2958</b> )                 | 全部 >          |     |
| 领先 我的<br>¥451                                                                                                    | 出局 Q2665 出局<br>¥401               | ¥6993<br>¥351 |     |
| 保证金¥250 查看如何                                                                                                    | 支付                                |               |     |
| 起始价 ¥1                                                                                                    | 加价幅度 ¥ 50                         |               |     |
| 运费 头豕目提                                                                                                    | 优先购买权人 九<br>延时周期 5公钟              |               | 7   |
| <ul> <li>②</li> <li>※</li> <li>※</li></ul> | 去出价                               |               |     |
| -                                                                                                    |                                   | И             |     |
| 打                                                                                                    | 自品页面                              |               | 一出价 |

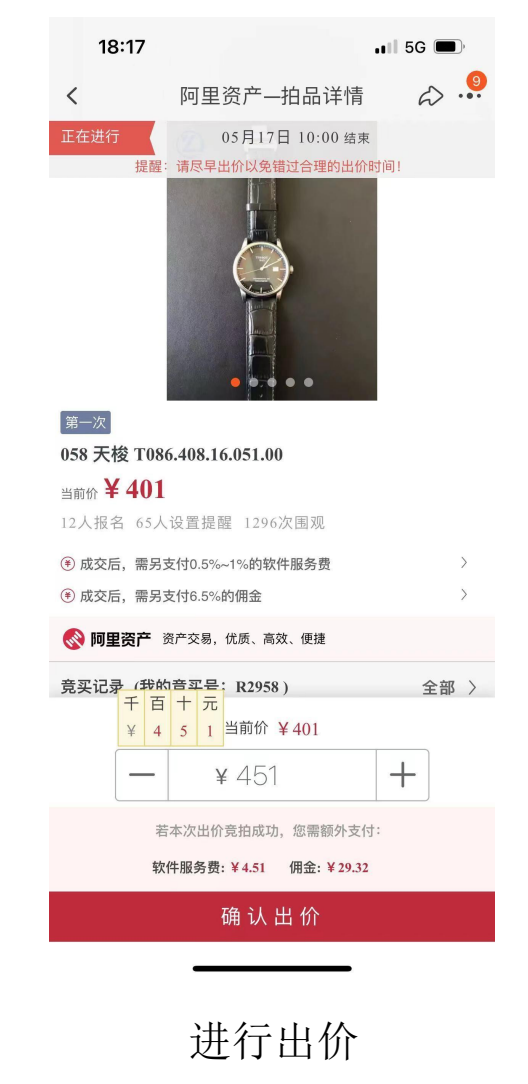

# 五、常见问题 每个拍品页面设置有常见问题解答,可进行查看

查看

查看

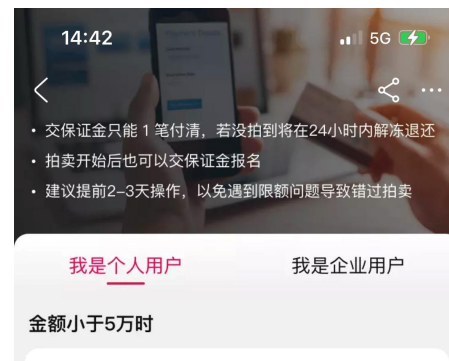

推荐使用:支付宝余额、余额宝、银行卡快捷支付 银行卡快捷支付一般限额为5万

### 金额大于5万时

推荐方式 银行专用款项

支付无限额 转出免费

是合作银行提供的专用于缴纳拍卖大额钱 款的服务,开通后可用

#### 推荐方式

余额宝

支付无限额 普通转出免费

在支付宝内开通余额宝大额转入服务后, 可以快速转入大金额

### 个人网银支付

仅5家网银支付无限额 仅电脑端可用

仅招行、浦发、宁波银门、杭 -

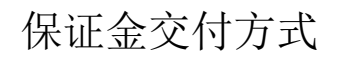

| 19:15 |        | II 5G 🗩 |
|-------|--------|---------|
|       | 大家都在问  | ⇔       |
| 竞拍流程  | 是怎么样的? |         |

答 在参与拍卖前,需要去实地看样全面了解标的情况

#### 参拍前准备

<

问

准备参拍账号 需绑定了支付宝的淘宝账号,且支付宝要实名认 证;如果是企业参拍,请查看企业参拍说明

筹集报名的钱款、存放到可用的支付渠道里 因为支付会限额,5万以上建议开通大额支付方 式,提前先把钱转进去,然后再交钱报名,查看支 付指南

# 参拍流程

## 建议先体验模拟竞拍,熟悉操作流程

 交钱报名 拍卖结束前都可交钱报名,但因有支付和转账限额, 建议至少提前1-2天操作,以免遇到问题错过拍卖

 参与竞拍 拍卖开始后方可出价;也可以不出价

○ 竞拍成功,支付尾款 按要求的时间及方式支付尾款、其他钱款(如有)

办理交割 不同标的流程不同,在竞拍成功详情页会有说明

○ 若竞拍失败(含未出价、未竞拍成功) 报名钱款会在相实结果后24小时内释放并自动退回到

竞拍流程

| 19:15  |        | 📲 5G 🔳 |
|--------|--------|--------|
| <      | 大家都在问  | ₽.     |
| 间 什么时候 | 候报名截止? |        |

9

答 保证金在拍卖结束以前都可以交,但因拍卖金额涉 及较高,建议提前1-2天缴纳,以免出现问题导致错 过拍卖。 温馨提醒:双休日、节假日也可以交保证金哦。

## 间 怎么付尾款

答 线上支付截止: 竞价结束后3个自然日 尾款支付方式:通过淘宝订单支付

## 问 没拍到钱怎么退回?

- 🖀 如果报名后未出价或者未竞价成功,保证金会在拍 卖结束后的24小时内解冻。 钱款需要退回银行卡方法如下:
  - 通过银行专用款项交保,请在支付宝app搜索 "银行专用款项",点击转出自行提现,无需 手续费;
  - 通过网银交保,保证金会在1-3个工作日内自 动退回您的银行卡;
  - 通过余额宝交保,请在支付宝app找到余 宝,点击转出;
  - 通过余额交保,如果钱款是通过银行卡充值 到余额的,请在自充值之日起30天内点击"免 费退回"申请免手续费退回银行卡。

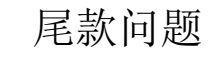

#### 19:15 🖬 5G 🔳 大家都在问 62 ...

前下不想要有啥后果?

答 如果拍下后不想要了,保证金会被罚没哦。

## 同 竞价规则是什么?

答 1、出价规则:首个出价的人可以出起拍价,也可 以按照大于加价幅度的整数倍出价。例如起拍价 100元,加价幅度20元,首次出价可以出100元、 120元、140元...

2、延时5分钟规则:如果在拍卖结束前5分钟出

价,那么竞拍结束时间会在出价时间基础上延长5 分钟,循环往复直至无人出价为止。

3、**竞价周期**:拍卖有固定的竞价周期,不会因为 长时间无人出价而提前结束。

4、**成交规则:**至少有一人报名且出价,方可成 交。

## 例如:

开拍时间:昨天上午10点整 竞价周期: 24小时 预计结束时间:今天上午10点整

假设9:55-10:00期间无人出价,则拍卖10点结束 假设9:58分有人出价,则拍卖结束时间延迟到10:00 (依次类推,页面上会有时间的提示)

竞价规则

# 六、模拟参拍 可进入司法拍卖中的模拟参拍进行模拟,熟悉操作。

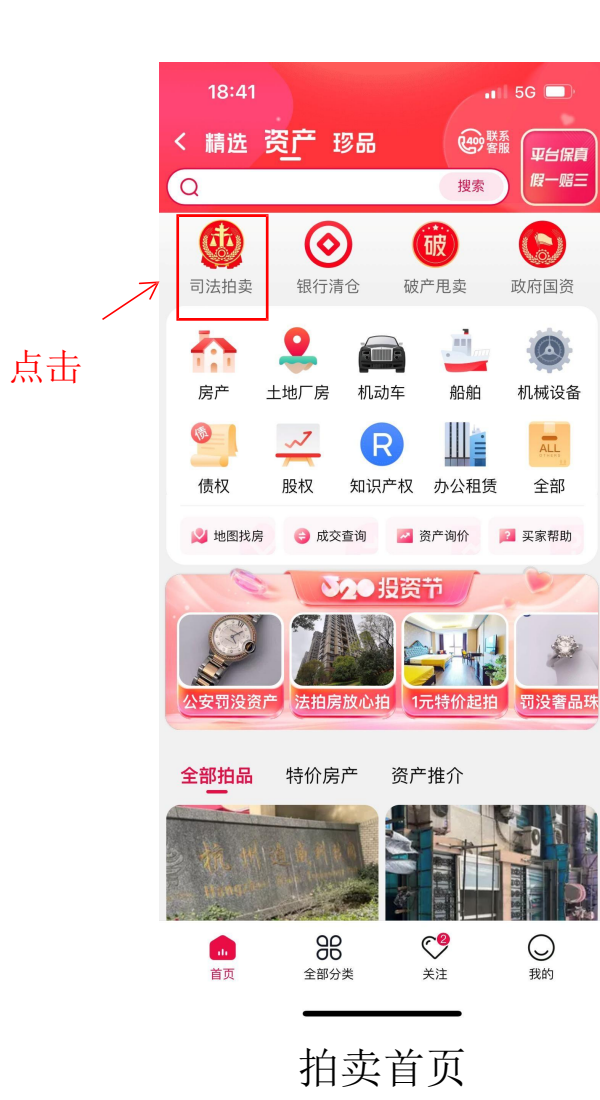

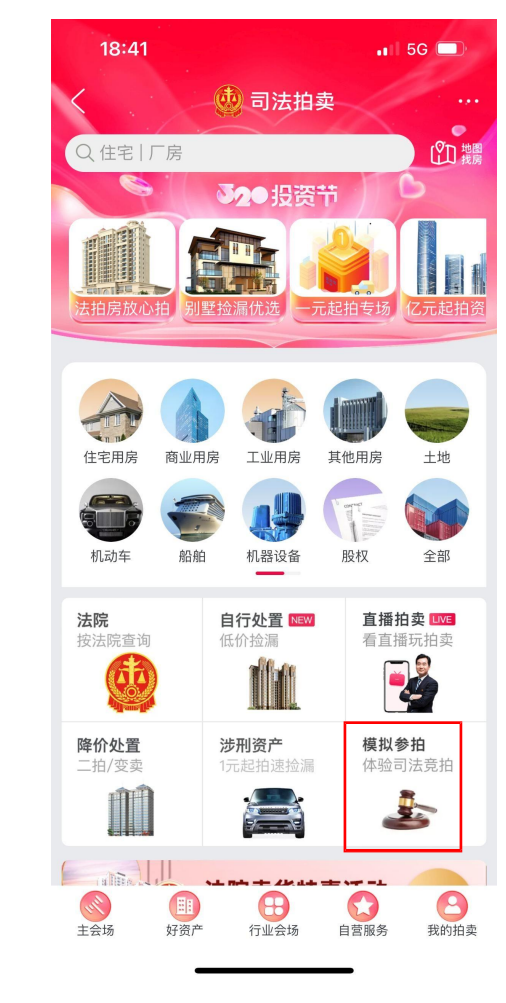

司法拍卖页面

| 18:41                                                                                                    |                                                                                                    | 📲 5G 🔳                    |
|----------------------------------------------------------------------------------------------------|----------------------------------------------------------------------------------------------------|---------------------------|
| < 1                                                                                                    | 阿里资产—拍品详情                                                                                                    | ⇔ .                       |
| 正在进行                                                                                                    | 05月17日 10:00 结束                                                                                                    |                           |
| 提醒: 详                                                                                                    | 青尽早出价以免错过合理的出价                                                                                                    | 时间!                       |
| 杉                                                                                                    | 東拟真实拍卖                                                                                                    |                           |
| 本标的物是 <u>模</u><br>拍卖结束后,                                                                                                    | <u>拟真实拍卖流程,供用户</u><br>保证金退回,竞拍金额无                                                                                                    | <u>测试使用</u> 。<br>需缴纳。     |
| 1 温馨提醒:<br>流程,请勿                                                                                                    | 模拟竞拍为了让用户快速熟;<br>恶意加价,扰乱竞价环境                                                                                                    | 悉网络竞价                     |
| 10000                                                                                                    | ••••                                                                                                    |                           |
| 一拍司法拍卖                                                                                                    |                                                                                                    |                           |
| 用于体验网络司                                                                                                    | ]法拍卖竞拍流程,放心                                                                                                    | 参与                        |
| 当前价 ¥ 4,047                                                                                                    | 1                                                                                                    |                           |
| 107人报名 107人                                                                                                    | 设置提醒 1164次围观                                                                                                    |                           |
| 🚷 阿里拍卖 司法                                                                                                    | <del>、</del> 拍卖零佣金,公开、透明、高效                                                                                                    |                           |
| 竞买记录 (我的竞                                                                                                    | 买号:U9525)                                                                                                    | 全部 〉                      |
|                                                                                                    |                                                                                                    |                           |
| 领先 W348                                                                                                    | 7 出局 18277 出局                                                                                                    | Н7624                     |
| 领先<br>W348<br>¥4,04                                                                                                    | 7 出局 18277 出局<br>7 ¥4,037                                                                                                    | H7624<br>¥ 4,032          |
| 领先<br>¥ 4,04<br>保证金 ¥ 1.1 查看如                                                                                                    | 7 出局 18277 出局<br>7 ¥ 4,037                                                                                                    | H7624<br>¥ 4,032          |
| <ul> <li>领先</li> <li>W348</li> <li>¥4,04'</li> <li>保证金¥1.1 查看如</li> <li>起拍价¥2</li> </ul>                                            | 7<br>7<br>7<br>¥4,037<br>山何支付<br>加价幅度¥5                                                                                                    | H7624<br>¥ 4,032          |
| 领先<br>¥4,04 <sup>2</sup> 保证金¥1.1 查看如<br>起拍价¥2 评估价¥10,000                                                                            | 7 世局 18277<br>¥4,037<br>加何支付<br>加价幅度¥5<br>优先购买权人                                                                                                    | H7624<br>¥4,032           |
| <ul> <li>额先 W348</li> <li>¥4,04'</li> <li>保证金 ¥1.1 查看如</li> <li>起拍价 ¥2</li> <li>评估价 ¥10,000</li> <li>竞价周期 1天</li> </ul>             | 7<br>7<br>7<br>1<br>1<br>1<br>1<br>1<br>1<br>2<br>7<br>1<br>1<br>1<br>1<br>1<br>1<br>2<br>7<br>1<br>1<br>1<br>1                                                                                                    | ● H7624<br>¥4,032         |
| 领先         W348           ¥4,04*           保证金¥1.1         查看如           起拍价¥2         评估价¥10,000           竞价周期1天         示的物所在地区天 | 7     出局     18277     出局       7     ¥4,037     出面       回つ支付     加价幅度     ¥5       优先购买权人     延时周期     5分年       津 天津市和平区                                                                                                    | 17624<br>¥4,032<br>天<br>₽ |
| 额先 W348<br>¥4,04 <sup>2</sup> 保证金¥1.1 查看如<br>起拍价¥2 评估价¥10,000 竞价周期1天 标的物所在地区天 ○○○○○○○○○○○○○○○○○○○○○○○○○○○○○○○○○○                    | 7<br>7<br>7<br>1<br>1<br>1<br>1<br>1<br>1<br>1<br>1<br>2<br>7<br>1<br>1<br>1<br>2<br>7<br>1<br>1<br>1<br>2<br>7<br>1<br>1<br>2<br>7<br>1<br>1<br>2<br>7<br>1<br>1<br>2<br>7<br>1<br>1<br>2<br>7<br>1<br>2<br>7<br>1<br>2<br>7<br>1<br>2<br>7<br>1<br>2<br>7<br>1<br>2<br>7<br>1<br>2<br>7<br>1<br>2<br>7<br>7<br>1<br>2<br>7<br>1<br>2<br>7<br>7<br>1<br>2<br>7<br>7<br>1<br>7<br>7<br>7<br>1<br>7<br>7<br>7<br>7 | 日<br>7624<br>¥ 4,032      |

 $\rightarrow$ 

模拟参拍页面